# TP : De l'ADN à l'ARN messager.

 $\underline{Objectif}: Comprendre les modalité de la transcription de l'information génétique d'une séquence ADN en une séquence ARN messager (ou ARN_m).$ 

## Avec "Anagène" logiciel d'analyse de séquences :

| Capacités :     | Consignes techniques :                                                                                        | Activités :                    |
|-----------------|----------------------------------------------------------------------------------------------------|--------------------------------|
| B2i : L 4.1. Je | Visualisation de l'ADN double brin et de l'ARNm                                                               | 1. Affichez les                |
| sais interroger | Cliquer sur le bouton <i>Thèmes d'étude</i> de la barre d'outils (ou sélectionner                             | séquences ADN                  |
| les bases       | la commande <i>Thèmes d'étude</i> dans le menu <i>Fichier</i> ).                                              | double brin et                 |
| documentaires   | • Ouvrir successivement le menu <i>Expression de l'information génétique</i> et le                            | ARN <sub>m</sub> de la globine |
| à ma            | sous-menu Globine alpha                                                                                       | alpha et comparez              |
| disposition     | • Sélectionner <i>Gène</i> et <i>ARNm codant</i> et valider le choix en cliquant sur OK                       | leurs longueurs                |
| unsposition     | $\rightarrow$ Les séquences nucléiques de l'ADN (Alpha brin 1 et Alpha brin 2) et de                          | leans longuears.               |
|                 | l'ARNm sont affichées dans une fenêtre <i>Affichage des séquences</i> et neuvent être                         |                                |
|                 | parcourues de la 1 <sup>ère</sup> à la 429 <sup>ème</sup> base en utilisant la barre de défilement horizontal |                                |
|                 | Comparaison de chaque brin d'ADN avec l'ARNm                                                                  | 2 Décrivez                     |
|                 | • Sélectionner Alpha ARNm cod et Alpha brin L en cliquant sur les boutons                                     | ressemblances et               |
|                 | de sélection correspondant à chaque séquence                                                                  | différences entre              |
|                 | Cliquer sur le bouton Comparer les séquences de la barre d'outils (ou                                         | chaque brin d'ADN              |
|                 | sélectionner l'ontion <i>Comparer les séquences</i> dans le menu <i>Traiter</i> )                             | et l'ARN <sub>m</sub> de la    |
|                 | <ul> <li>Valider l'option Comparaison simple et confirmer en cliquant sur OK</li> </ul>                       | globine alpha                  |
|                 | $\rightarrow$ La nature du traitement effectué et les deux séquences comparées s'affichent                    | gioonie uipitu.                |
|                 | dans la fenêtre Comparaison simple. Elles neuvent être parcourues en utilisant la                             |                                |
|                 | harre de défilement horizontal. Le tiret indique l'identité des bases par rannort à                           |                                |
|                 | celles de la première séquence qui sert de référence                                                          |                                |
|                 | • En procédant de la même facon, comparer Alpha brin 2 et Alpha ARNm                                          |                                |
|                 | cod                                                                                                    |                                |
|                 | Transcription de chaque brin d'ADN en ARNm ·                                                                  | 3 Décrivez en quoi             |
|                 | • Sélectionner la séguence <i>Alpha brin 1</i> en cliquant sur son bouton de                                  | consiste, dans le              |
|                 | sélection.                                                                                                    | logiciel Anagène, la           |
|                 | • Cliquer sur la commande <i>Convertir les séquences</i> de la barre d'outils.                                | transcription d'un             |
|                 | • Valider l'option ARN messager pour la séquence à afficher, l'option                                         | brin d'ADN pris                |
|                 | Résultat dans la fenêtre Affichage/édition, puis confirmer ce choix en                                        | comme référence.               |
|                 | cliquant sur OK.                                                                                              |                                |
|                 | $\Rightarrow$ La séquence Arn-Alpha brin 1 s'affiche dans la fenêtre Affichage des séquences                  |                                |
|                 | et peut être parcourue en utilisant la barre de défilement horizontal.                                        |                                |
|                 | • Affichez de la même facon la transcription de <i>Alpha brin 2</i> .                                         |                                |
|                 | Comparaison des séguences obtenues à celle de la banque :                                                     | 4. Identifiez le brin          |
|                 | • Sélectionner successivement <i>Alpha Arn cod</i> et <i>Arn alpha brin 1</i> en cliquant                     | d'ADN qui , dans la            |
|                 | sur les boutons correspondant à ces séquences                                                                 | cellule, sert de               |
|                 | • Cliquer sur le bouton <i>Comparer les séquences</i> de la barre d'outils.                                   | référence pour la              |
|                 | • Valider l'option <i>Comparaison simple</i> et confirmer en cliquant sur OK.                                 | transcription ; il se          |
|                 | • Faites de même pour comparer Arn alpha 2 à Alpha Arn cod.                                                   | nomme brin codant              |
|                 | $\Rightarrow$ La nature du traitement effectué et les deux séquences ARN s'affichent dans la                  | ou ADNc par                    |
|                 | fenêtre Comparaison simple.                                                                                   | opposition au brin             |
|                 |                                                                                                    | transcrit ou ADNt.             |
| Faire une       | Fermer le logiciel en confirmant la fermeture de toutes les fenêtres et sans                                  | 5. Expliquez les               |
| synthèse.       | enregistrer les modifications de séquence.                                                                    | modalités de la                |
|                 |                                                                                                    | transcription.                 |

### Avec "adnarn" didacticiel d'étude de la relation ADN/ARN au niveau moléculaire :

| Capacités :        | Consignes techniques :                                                        | Activités :                               |
|--------------------|-------------------------------------------------------------------------------|-------------------------------------------|
| <i>B2i: L 3.6.</i> | Utilisation des modules 1 et 2 du didacticiel :                               | 6. Expliquez quel principe moléculaire    |
| Repérer des        | • Ouvrir les modules par ordre croissant en cliquant sur leurs                | est à l'origine de la correspondance      |
| exemples de        | boutons respectifs dans le menu principal.                                    | entre ADNt et ADNc.                       |
| modélisation       | <ul> <li>Suivez les instructions à l'écran.</li> </ul>                        | 7. Evaluez la possibilité d'un            |
| ou simulation.     | • Fermez le module en cliquant sur "Quitter" quand les                        | appariemment similaire entre ARN et       |
|                    | instructions vous y autorisent.                                               | ADNt <u>ou</u> ADNc.                      |
|                    | Utilisation des modules 3 (et 3') du didacticiel :                            | 8. Relevez les étapes de la transcription |
|                    | <ul> <li>Ouvrir le module n°3 et suivez les instructions à l'écran</li> </ul> | à partir de l'ADN double brin jusqu'à     |
|                    | avant de fermer.                                                              | l'ARNm.                                   |
|                    | • Utilisez le module 3' si vous avez le temps uniquement.                     |                                           |

### TP : De l'ADN à l'ARN messager.

<u>Objectif</u> : Comprendre les modalité de la **transcription** de l'information génétique d'une séquence ADN en une séquence ARN messager (ou  $ARN_m$ ).

#### Avec "Anagène" logiciel d'analyse de séquences :

1. Affichez les séquences ADN double brin et ARN<sub>m</sub> de la globine alpha et comparez leurs longueurs.

| 🌐 CNDP-INRP Anagène (usag        | ge réservé à l'acq                | quéreur) - [Affichag | e des séquences] |                    |              | •          |            |           |              |          |                | - 8 × |
|----------------------------------|-----------------------------------|----------------------|------------------|--------------------|--------------|------------|------------|-----------|--------------|----------|----------------|-------|
| 💐 Eichier Edition Iraiter Inform | nations Fe <u>n</u> être <u>O</u> | ptions <u>A</u> ide  |                  |                    |              |            |            |           |              |          |                | - 8 × |
| 5 <b>7 B</b>                     | 1 i de Ce                         | 🗙 🎤 Atge             | 🚺 AUG 🗧          |                    |              |            |            |           |              |          |                |       |
| -                                | 297                               | 310 320              | 330              | 340 350            | 360          | 370        | 380        | 390       | 400          | 410      | 420            | 220   |
|                                  | inini                             | սիոսիոսիո            | domborito        | n han ina haa      | hooloooli    | mhmi       | mbuni      | mhuni     | mhuni        |          |                |       |
| ▶ Alpha brin1                    | OAAGCTCCTAAG                      | GCCACTGCCTGCTGG1     | GACCCTGGCCGCCC   | ACCTCCCCGCCGAGTTC  | ACCCCTGCGGTG | CACGCCTCCC | TGGACAAGTT | CCTGGCTTC | TGTGAGCACCGT | GCTGACCT | CCAAATACCGT    | TAA   |
| Alpha brin2                      | OTTEGAGGATTO                      | CGGTGACGGACGACCA     | CTGGGACCGGCGGG   | TGGAGGGGGGGGCTCAAG | TGGGGACGCCAC | GTGCGGAGGG | ACCTGTTCAA | GGACCGAAG | ACACTCGTGGCA | CGACTGGA | GGTTTATGGCA    | ATT   |
| Alpha ARNm coda                  | OAAGCUCCUAAG                      | GCCACUGCCUGCUGGL     | IGACCCUGGCCGCCC  | ACCUCCCCGCCGAGUUC  | ACCCCUGCGGUG | CACGCCUCCC | UGGACAAGUU | CCUGGCUUC | UGUGAGCACCGU | GCUGACCU | CCAAAUACCGU    | UAA   |
| Sélection : 0/3 lignes           | •                                 |                      |                  |                    |              |            |            |           |              |          |                | 1 · 1 |
| -                                |                                   |                      |                  |                    |              |            |            |           |              | Séqu     | ence nucléotid | lique |

2. Décrivez ressemblances et différences entre chaque brin d'ADN et l'ARN<sub>m</sub> de la globine alpha.

| CNDP-INRP Anagène (usagène)         | e réservé a l'acquéreur)                                                                                                    |                       |                      |                          |                      | _ <del>_</del> <del>Z</del> × |
|-------------------------------------|----------------------------------------------------------------------------------------------------|-----------------------|----------------------|--------------------------|----------------------|-------------------------------|
| Eichier Edition Traiter Information | ns Fe <u>n</u> être <u>O</u> ptions <u>A</u> ide                                                                                                    |                       |                      |                          |                      |                               |
|                                     | XBCX 🛃                                                                                                    | 🕹 🛈 🔤 🚍 📃             | ·••• 💼               |                          |                      |                               |
| 🝇 Affichage des séquences           | Cor                                                                                                    | nparer les séquences  |                      |                          |                      | _ 🗆 🗙                         |
|                                     | 0 10 20                                                                                                    | 30 40                 | 50 60<br>!····       | 70 80<br>                | 90 100               | 110 120                       |
| Alpha brin1 📣                       | OATGGTGCTGTCTCCTGCCGACAA                                                                                                    | GACCAACGTCAAGGCCGCCTG | GGGCAAGGTTGGCGCGCACG | CTGGCGAGTATGGTGCGGAGG    | CCCTGGAGAGGATGTTCCTG | TCCTTCCCCACCACCAAGACCTAC      |
| Alpha brin2                         | OTACCACGACAGAGGACGGCTGTT                                                                                                    | CTGGTTGCAGTTCCGGCGGAC | CCCGTTCCAACCGCGCGTGC | GACCGCTCATACCACGCCTCC    | GGGACCTCTCCTACAAGGAC | AGGAAGGGGTGGTGGTTCTGGATG      |
| 🕨 Alpha ARNm coda                   | OAUGGUGCUGUCUCCUGCCGACAA                                                                                                    | GACCAACGUCAAGGCCGCCUG | GGGCAAGGUUGGCGCGCACG | CUGGCGAGUAUGGUGCGGAGG    | CCCUGGAGAGGAUGUUCCUG | UCCUUCCCCACCACCAAGACCUAC      |
| Sélection : 0/3 lignes              |                                                                                                    |                       |                      |                          |                      | <u> </u>                      |
| 🍇 Comparaison simple                |                                                                                                    |                       |                      |                          |                      | _ <b>_</b> ×                  |
| -                                   | 0 10 20                                                                                                    | 30 40                 | 50 60                | 70 80                    | 90 100               | 110 120                       |
|                                     | Transform In the second second |                       | hoo hoo hoo hoo      | hood and a second second | hhi                  |                               |
|                                     | OComparaison simple de s                                                                                                    | equences d'ARN        |                      |                          |                      |                               |
| Alpha brin1                         | OATGGTGCTGTCTCCTGCCGACAA                                                                                                    | GACCAACGTCAAGGCCGCCTG | GGGCAAGGTTGGCGCGCACG | CTGGCGAGTATGGTGCGGAGG    | CCCTGGAGAGGATGTTCCTG | TCCTTCCCCACCACCAAGACCTAC      |
| Alpha ARNm coda                     | 0-UUU-U-UU                                                                                                    | UU-                   | UU                   | -UU-UU                   |                      | UUUU                          |
| Traitement                          | OComparaison simple de s                                                                                                    | équences d'ARN        |                      |                          |                      |                               |
| Alpha brin2                         | 0 TACCACGACAGAGGACGGCTGTT                                                                                                    | CTGGTTGCAGTTCCGGCGGAC | CCCGTTCCAACCGCGCGTGC | GACCGCTCATACCACGCCTCC    | GGGACCTCTCCTACAAGGAC | AGGAAGGGGTGGTGGTTCTGGATG      |
| Alpha ARNm coda                     | OAUGGUGCUGUCUCCUGCCGACAA                                                                                                    | GACCAACGUCAAGGCCGCCUG | GGGCAAGGUUGGCGCGCACG | CUGGCGAGUAUGGUGCGGAGG    | CCCUGGAGAGGAUGUUCCUG | UCCUUCCCCACCACCAAGACCUAC      |
| Sélection : 0/6 lignes              | •                                                                                                    |                       |                      |                          |                      | •                             |

3. Décrivez en quoi consiste, dans le logiciel Anagène, la transcription d'un brin d'ADN pris comme référence.

| 🌐 CNDP-INRP Anagène (usag          | e réservé à l'acquére                          | ur)             |           |               |          |                |           |            |           |              |            |             | - 8   |
|------------------------------------|------------------------------------------------|-----------------|-----------|---------------|----------|----------------|-----------|------------|-----------|--------------|------------|-------------|-------|
| Eichier Edition Traiter Informatio | ns Fe <u>n</u> être <u>O</u> ptions <u>A</u> i | ide             |           |               |          |                |           |            |           |              |            |             |       |
|                                    | X B C X                                        |                 | 1 AUG     | = = 🖶         | Î        |                |           |            |           |              |            |             |       |
| 💐 Affichage des séquences          |                                                | Convertir les   | séquences |               |          |                |           |            |           |              |            |             | - 0   |
|                                    | 0 10                                           | 20              | 30        | 40            | 50       | 60             | 70        | 80         | 90        | 100          | 110        | 120         |       |
|                                    | <u> </u>                                       | In the firm for | mhmi      | mulumin       | uhuui    | h <b>h h</b> . | mhmi      | İi         |           | in door in   | hi         |             |       |
| Alpha brin1                        | OATGGTGCTGTCTCC                                | TGCCGACAAGAC    | CAACGTCAA | GCCCCCCTGGGG  | CAAGGTTG | GCGCGCACGCT    | GGCGAGTAT | GGTGCGGAGG | CCCTGGAGA | GGATGTTCCTGT | CCTTCCCCAC | CACCAAGACCI | AC 🔺  |
| ▶ Alpha brin2                      | O TACCACGACAGAGG                               | ACGGCTGTTCTG    | GTTGCAGTT | CCGGCGGGACCCC | GTTCCAAC | CGCGCGTGCGA    | CCGCTCATA | CCACGCCTCC | GGGACCTCT | CCTACAAGGACA | GGAAGGGGTG | GTGGTTCTGGA | ITG   |
| Alpha ARNm coda                    | OAUGGUGCUGUCUCC                                | UGCCGACAAGAC    | CAACGUCAA | GCCCCCCUGGGG  | CAAGGUUG | GCGCGCACGCU    | GGCGAGUAU | GGUGCGGAGG | CCCUGGAGA | GGAUGUUCCUGU | CCUUCCCCAC | CACCAAGACCU | JAC   |
| Arn-Alpha brin1                    | OAUGGUGCUGUCUCC                                | UGCCGACAAGAC    | CAACGUCAA | GCCCGCCUGGGG  | CAAGGUUG | GCGCGCACGCU    | GGCGAGUAU | GGUGCGGAGG | CCCUGGAGA | GGAUGUUCCUGU | CCUUCCCCAC | CACCAAGACCU | JAC   |
| Arn-Alpha brin2                    | OUACCACGACAGAGG                                | ACGGCUGUUCUG    | GUUGCAGUU | CCGGCGGGACCCC | GUUCCAAC | CGCGCGUGCGA    | CCGCUCAUA | CCACGCCUCC | GGGACCUCU | CCUACAAGGACA | GGAAGGGGUG | GUGGUUCUGGA | iUG 🚽 |
| Sélection : 0/5 lignes             |                                                |                 |           |               |          |                |           |            |           |              |            |             |       |

4. Identifiez le brin d'ADN qui, dans la cellule, sert de référence pour la transcription ; il se nomme **brin codant** ou ADNc par opposition au **brin transcrit** ou ADNt.

| CNDP-INRP Anagène (usage            | e réservé à l'acquére                | ur)            |                |               |                             |              |              |               |                 | _ @ ×           |
|-------------------------------------|--------------------------------------|----------------|----------------|---------------|-----------------------------|--------------|--------------|---------------|-----------------|-----------------|
| Eichier Edition Traiter Information | ns Fe <u>n</u> être Options <u>A</u> | ide            |                |               |                             |              |              |               |                 |                 |
| 5 <b>\$ 1 1 4</b>                   | X B C X                              |                | <b>1</b> AUG 😤 | 3 🔤           |                             |              |              |               |                 |                 |
| 💐 Affichage des séquences           |                                      | Comparer       | les séquences) |               |                             |              |              |               |                 | - 🗆 🗙           |
|                                     | 0 10                                 | 20             | 30 40          | ) 50<br>      | 60<br>• • • • • • • • • • • | 70           | 80           | 90 10         | 0 110           | 120             |
| Alpha brin1                         | OATGGTGCTGTCTCC                      | TGCCGACAAGACCA | ACGTCAAGGCCG   | CTGGGGCAAGGT  | regegegeaced                | TGGCGAGTATGG | TGCGGAGGCCC  | TGGAGAGGATGTT | CCTGTCCTTCCCCAC | CACCAAGACCTAC - |
| Alpha brin2                         | OTACCACGACAGAGG                      | ACGGCTGTTCTGGT | TGCAGTTCCGGC   | GACCCCGTTCCA  | ACCGCGCGTGCG                | ACCGCTCATACC | ACGCCTCCGGG  | АССТСТССТАСАА | GGACAGGAAGGGGTG | GTGGTTCTGGATG   |
| Alpha ARNm coda                     | OAUGGUGCUGUCUCC                      | UGCCGACAAGACCA | ACGUCAAGGCCG   | CUGGGGCAAGGU  | JGGCGCGCACGO                | UGGCGAGUAUGG | UGCGGAGGCCC  | UGGAGAGGAUGUU | CCUGUCCUUCCCCAC | CACCAAGACCUAC   |
| Arn-Alpha brin1                     | OAUGGUGCUGUCUCC                      | UGCCGACAAGACCA | ACGUCAAGGCCG   | CUGGGGGCAAGGU | JEGCECECACE                 | UGGCGAGUAUGG | UGCGGAGGCCC  | UGGAGAGGAUGUU | CCUGUCCUUCCCCAC | CACCAAGACCUAC   |
| Arn-Alpha brin2                     | OUACCACGACAGAGG                      | ACGGCUGUUCUGGU | IUGCAGUUCCGGCO | GACCCCGUUCCA  | ACCECECEUECO                | ACCGCUCAUACC | ACGCCUCCGGG  | ACCUCUCCUACAA | GGACAGGAAGGGGUG | GUGGUUCUGGAUG   |
| Sélection : 0/5 lignes              |                                      |                |                |               |                             |              |              |               |                 | •               |
| 🍇 Comparaison simple                |                                      |                |                |               |                             |              |              |               |                 | <u>- 🗆 ×</u>    |
|                                     | 0 10                                 | 20<br>         | 30 40          | 50            | 60<br>!····]····!           | 70           | 80<br>80     | 90 10         |                 | 120             |
| Traitement                          | OComparaison si                      | mple de séquen | ces d'ARN      |               | -                           |              |              |               |                 | A               |
| Alpha ARNm coda                     | OAUGGUGCUGUCUCC                      | UGCCGACAAGACCA | ACGUCAAGGCCGC  | CUGGGGGCAAGGU | IGGCGCGCACGC                | UGGCGAGUAUGG | UGCGGAGGCCCI | JGGAGAGGAUGUU | CCUGUCCUUCCCCAC | CACCAAGACCUAC   |
| Arn-Alpha brin1                     | 0                                    |                |                |               |                             |              |              |               |                 |                 |
| Traitement                          | OComparaison si                      | mple de séquen | ces d'ARN      |               |                             |              |              |               |                 |                 |
| Alpha ARNm coda                     | OAUGGUGCUGUCUCC                      | UGCCGACAAGACCA | ACGUCAAGGCCGC  | CUGGGGGCAAGGU | IGGCGCGCACGC                | UGGCGAGUAUGG | UGCGGAGGCCCI | JGGAGAGGAUGUU | CCUGUCCUUCCCCAC | CACCAAGACCUAC   |
| Arn-Alpha brin2                     | OUACCACGACAGAGG                      | ACGGCUGUUCUGGU | UGCAGUUCCGGCG  | GACCCCGUUCCA  | CCGCGCGUGCG                 | ACCGCUCAUACC | ACGCCUCCGGG  | ACCUCUCCUACAA | GGACAGGAAGGGGUG | GUGGUUCUGGAUG   |
| Sélection : 0/6 lignes              |                                      |                |                |               |                             |              |              |               |                 | •               |

5. Expliquez les modalités de la transcription.

### Avec "adnarn" didacticiel d'étude de la relation ADN/ARN au niveau moléculaire :

6. Expliquez quel principe moléculaire est à l'origine de la correspondance entre ADNt et ADNc.

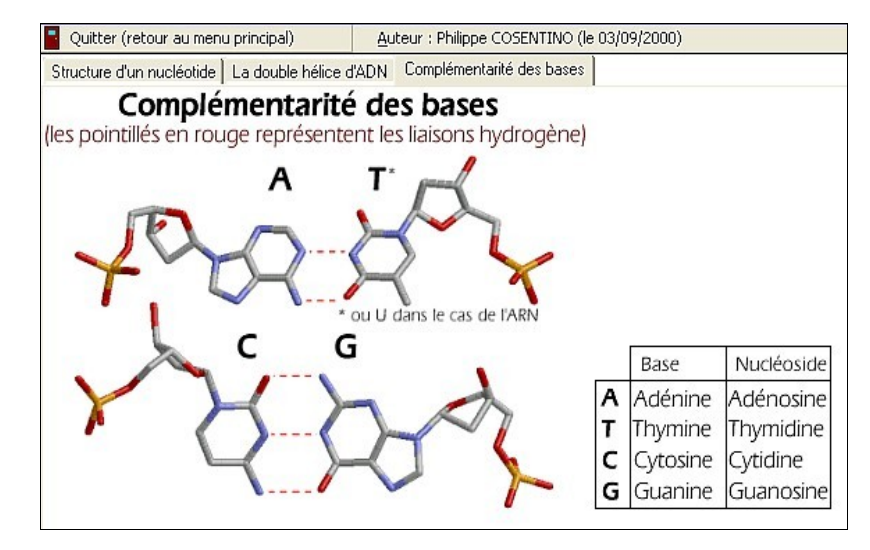

- 7. Evaluez la possibilité d'un appariemment similaire entre ARN et ADNt ou ADNc.
- 8. Décrivez les étapes de la transcription à partir de l'ADN double brin jusqu'à l'ARNm.

| <u>Fichier</u> <u>A</u> ide  | auteur : P COSENTINO (9/00)                                                                                                    |
|------------------------------|----------------------------------------------------------------------------------------------------|
| L'ARN po                     | lymérase dispose les nucléotides de l'ARNm en face du brin transcrit.<br>Les nucléotides sont ensuite liés pour former le brin d'ARN. |
| ATCGATO<br>AUCGAU<br>TAGCTAG | CGATCG brin non transcrit (codant)<br>CGAUCG ARN messager<br>GCTAGC brin transcrit (non codant)                                       |
| AF                           | PUYER SUR LA BARRE D'ESPACEMENT POUR CONTINUER                                                                                        |